## STAGE TICE au service du prof d'EPS

Ouvrir le fichier : Utiliser et calculer des temps.xls

Ouvrez la feuille « calcul ».

Placez-vous dans la cellule F6 entrez le signe = et allez en D6 dans la feuille « saisie » puis appuyez sur « entrée ».

Regardez ce qui s'inscrit dans la cellule  $F6 \rightarrow = saisie!D6$ 

Entrez La formule qui permet de saisir les temps plus rapidement. =TEMPS(0; saisie!D6/100;MOD(saisie!D6 ;100) Mettez en forme les cellules dans lesquelles il y aura des temps sous la forme « Personnaliser » → « mm:ss » Incrémentez les formules. Expliquer comment incrémenter les cellules. Calculez le temps à chaque tour : Tour 1= temps 1 ; Tour 2 = temps 2- temps 1. Calculez le temps moyen → =(moyenne(M6:Q6) Calculez les écarts → =(ABS(M6-\$E6) Les écarts moyens → =(MOYENNE(S6:W6))